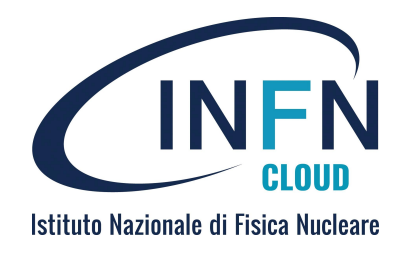

## IN FN CLOUD

## Minio and Jupyter with persistence for notebooks

Uso e sviluppo di applicazioni e servizi su INFN Cloud (CLueApp) 13-16 Sept 2022

> Federica Fanzago – INFN Padova federica.fanzago@pd.infn.it

# Istituto Nazionale di Fisica Nucleare

### Outline

- Jupyter notebook and JupyterHub: a short introduction
- Persistence: the INFN Cloud object storage
- How to deploy "Jupyter with persistence" in INFN Cloud
- Example of usage (live)

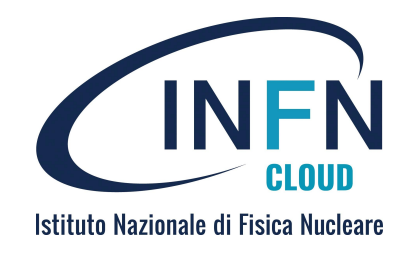

### Jupyter notebook

- Project started in 2014 by the Jupyter project organization ( <u>https://jupyter.org</u>)
- Open-source web application that provides an interactive environment to create documents called notebooks (.ipynb)
  - A notebook can contain formatted text, equations, images and code
  - The Jupyter notebook provides interpreters for various programming languages as python, R, Julia (kernels, default ipython)
  - The interactive code is executed via browser
  - Single user, notebooks can be exported and shared via git, email...
- Very useful for data science and scientific computing

### Jupyter notebook installation and interface Nazionale di Fisica Nuclear

• Prerequisite: python (3.3 or greater)

> pip3 install jupyter

- Using the python's package manager, pip, or installing anaconda (python distributed platform) (<u>https://www.anaconda.com</u>) or container.
- The Jupyter Notebook interface allows the management of kernels and notebooks
   jupyter notebook It starts the server and returns web url
- The interactive work is done inside "cells" that can contain and execute code, commands and formatted text
- Each cell is executed in sequential way. During the execution, an [\*] is shown. After the execution, its sequential number [x].

### Cells and commands in the notebook

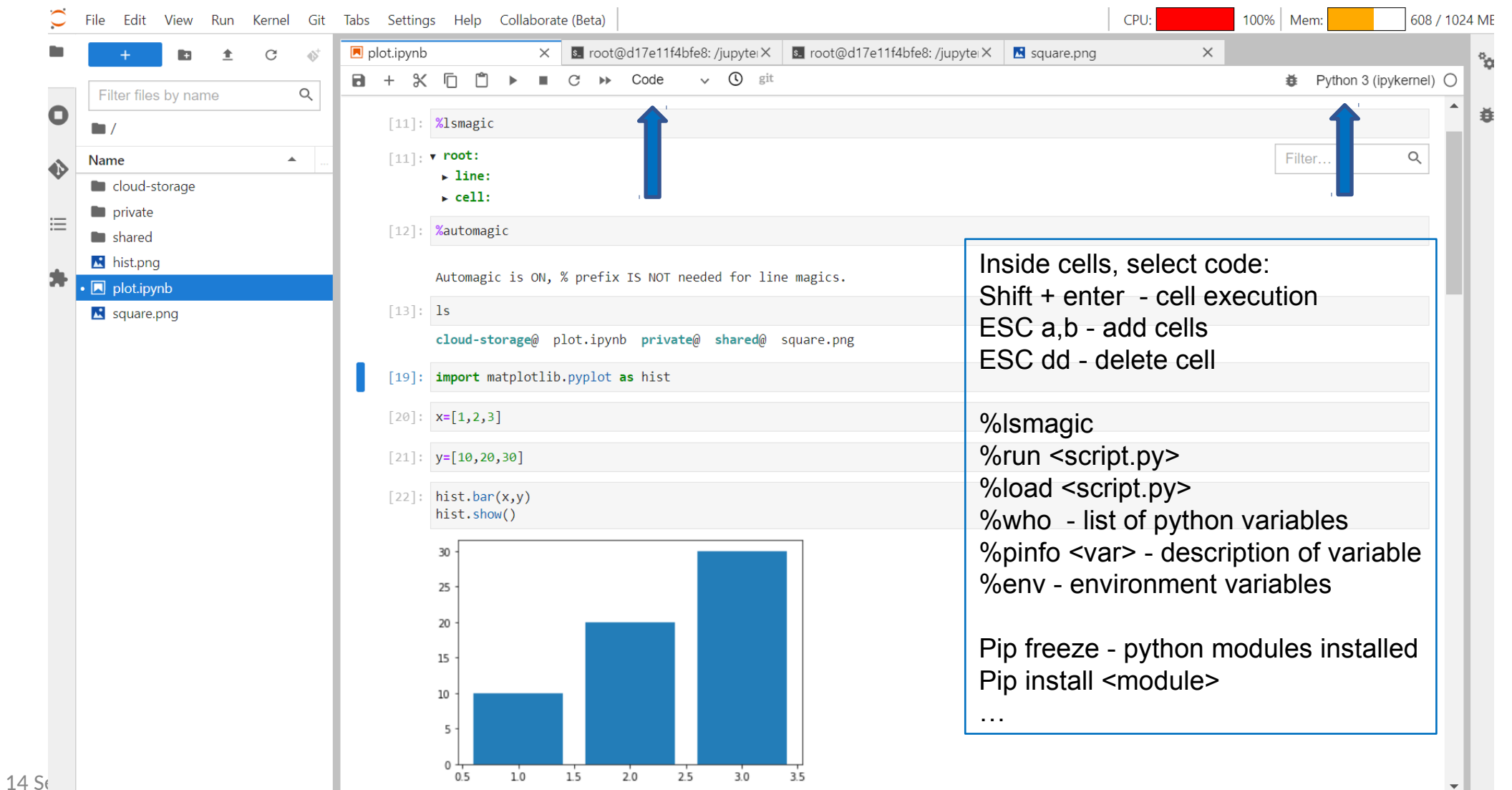

Istituto Nazionale di Fisica Nucleare

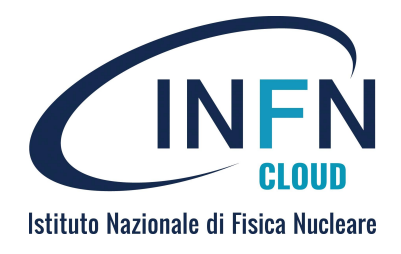

### JupyterLab and JupyterHub

- The JupyterLab is a more extensible and composable interactive computing interface for more complex workflows.
  - It is an integrated environment that aggregates in a single interface more tools, included Notebook.
     JupyterLab is currently the default in Jupyter docker images
- The JupyterHub allows group of users to use "private" Jupyter notebook server in collaborative way on shared resources.
- Some INFN Cloud services are implementing Jupyter (hub + lab)

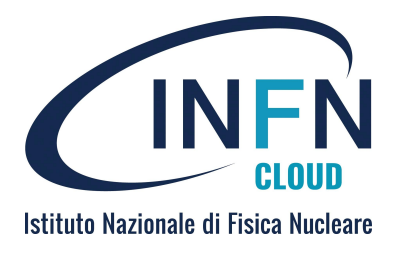

### JupyterLab dashboard

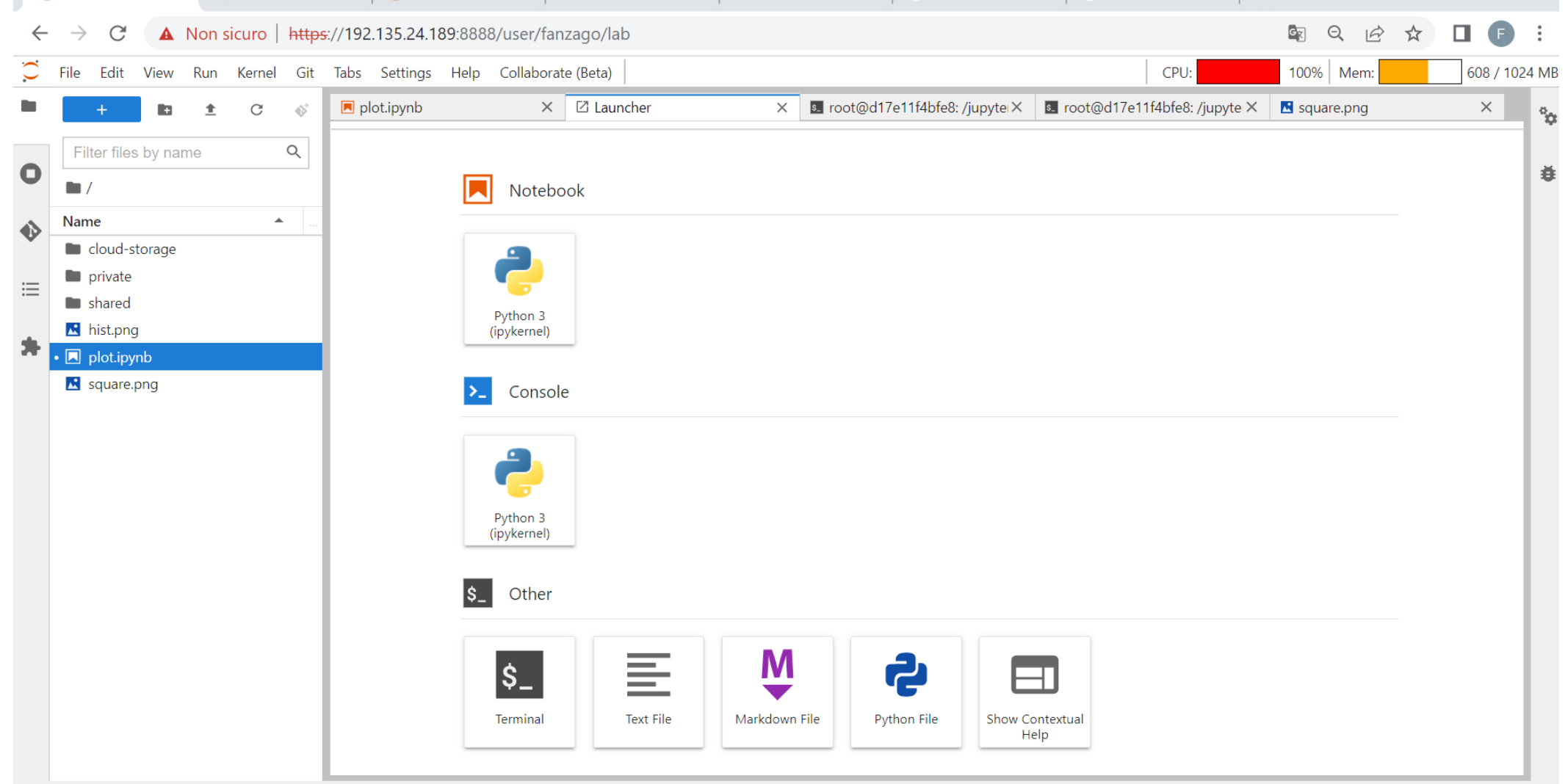

7

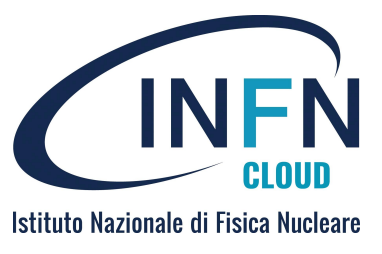

### INFN Cloud services based on Jupyter

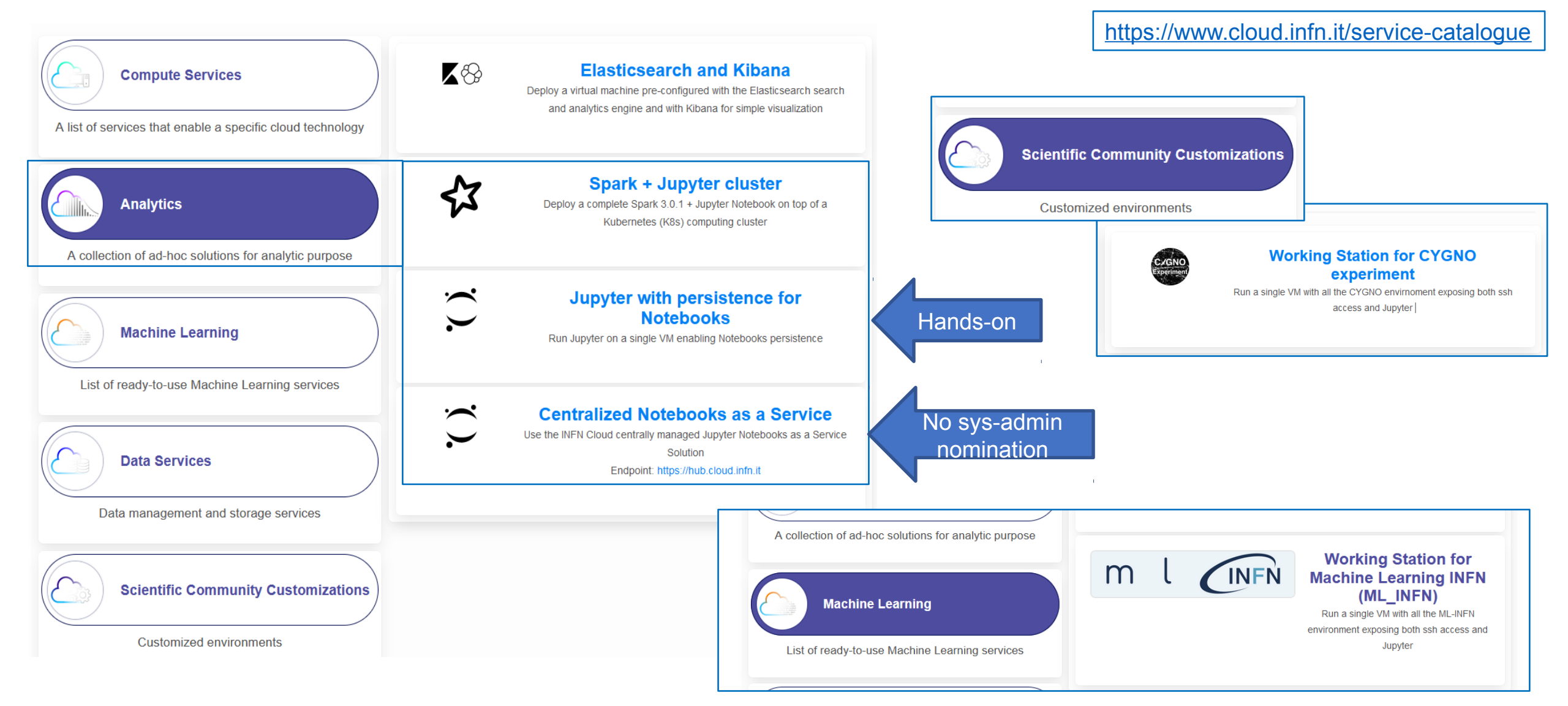

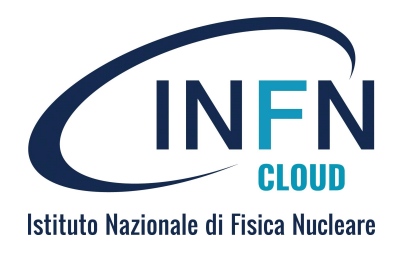

### Where to store notebook documents?

- Saving document: the default path is the local "jupyter-workspace" directory of machine where the notebook server is running
  - It can run also in a VM or container
    - Data are lost if the VM is deleted, or the container removed
- Need to have a "permanent" space where to store them and guarantee persistence of data.
  - In INFN Cloud the object storage responds to this request

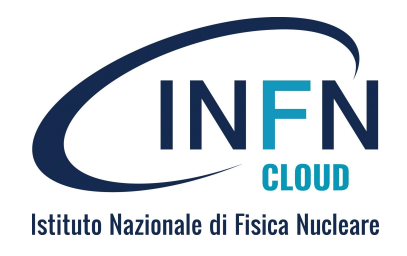

### **Object storage in INFN Cloud**

- INFN Cloud provides object storage based on Openstack Swift, as centrally managed service.
- The object storage is replicated in the two sites of backbone, Bari and CNAF
  - It guarantees the redundancy of data
  - There is not backup of data
- INFN Cloud is using the Minio-gateway software on Swift
  - It provides a simple web interface to access the storage, create buckets and manage files.
  - It provide also S3 api for the access to object storage via code
- Service URL <u>https://minio.cloud.infn.it</u>

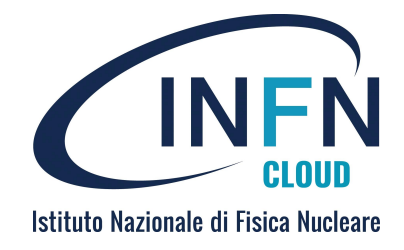

### Persistent data with object storage

- Only authorized users can access the storage service (authentication and authorization via IAM)
- Its configuration allows users to have a personal bucket (directory) labeled as the username and an area under /scratch.
- The quota for each user is 200GB.
- Data stored in the personal bucket are private, data under /scratch are visible and downloadable by all.

### Login to webui via OpenID

https://iam.cloud.**infn.it**/login https://minio.cloud.infn.it → C ŵ ♦ 🖓 🗛 🔤 https://minio.cloud.**infn.it**/minio/login INFN https://idp.infn.it/module.php/wawa/login.php/plain/?StateId=\_22e311b5df78ba70ffa059 IT EN Welcome to infn-cloud Sign in with മ Username or e-mail ♦ INFN ⋳ CCR - AA Password Not a member? Apply for an account Change or Reset Password - Retrieve Username X.509 CERTIFICATE **KERBEROS - GSSAPI** 

#### 14 Sept 2022

#### **CLueApp - Federica Fanzago**

N

Istituto Nazionale di Fisica Nucleare

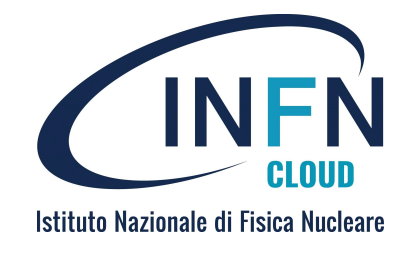

### Persistent data with object storage

- All the services running notebooks mount these areas, so they are visible in the file system as posix directories.
  - cloud-storage dir
- The personal bucket can be created by user accessing the Minio webui otherwise it is automatically created the first time user instantiates a notebook.

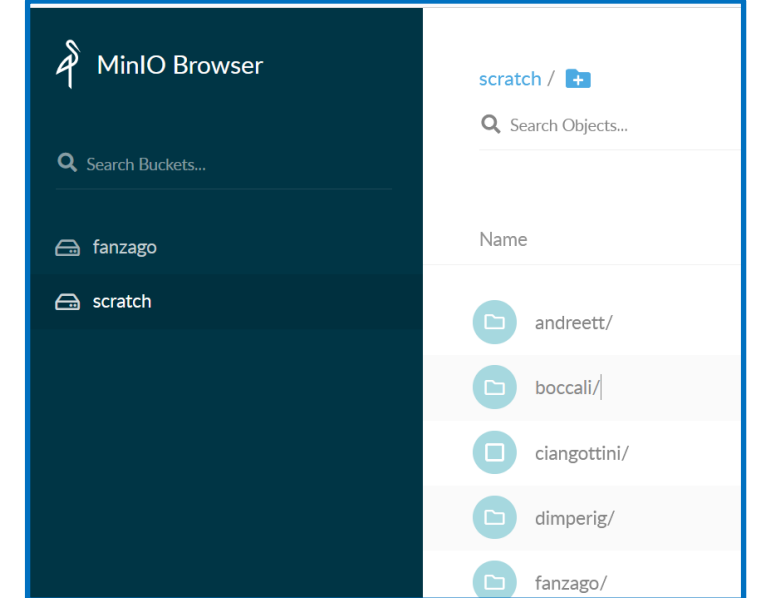

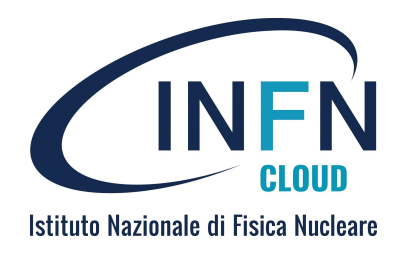

### "Jupyter with persistence" deployment

• Login in the INFN dashboard <u>https://my.cloud.infn.it</u> and select the "Jupyter with persistence" button. Then configure the service filling the form.

| 🙈 INFN Cloud Dashboard                           | INFN Cloud Dashboard Deployments      Advanced      Exte                                                  | training 🝷 🌐 Federica Fanzago                                                                                                    |                         |          |
|--------------------------------------------------|----------------------------------------------------------------------------------------------------|----------------------------------------------------------------------------------------------------|-------------------------|----------|
|                                                  | Q Search                                                                                                  |                                                                                                    |                         |          |
| Welcome to the INFN Cloud Dashboard!             | Virtual machine                                                                                           | Docker-compose                                                                                                    | Run docker              |          |
| Please login, or register »                      |                                                                                                    | Č                                                                                                    | <b></b>                 |          |
| Compute Services                                 |                                                                                                    |                                                                                                    | docker                  | Your IAM |
| Scientific Community<br>Customizations Analytics | Elasticsearch and Kibana                                                                                  | Kubernetes cluster                                                                                                    | Spark + Jupyter cluster | group    |
|                                                  | kibana elastic                                                                                            |                                                                                                    | Spark                   |          |
| Data Services                                    | Jupyter with persistence for<br>Notebooks<br>Run Jupyter on a single VM enabling<br>Notebooks persistence | Sync&Share aaS                                                                                                    | -                       |          |
| Authentication and authorization via IAM         | Notebooks persistence<br>Configure                                                                        | and the second second s |                         |          |

### Filling the form...

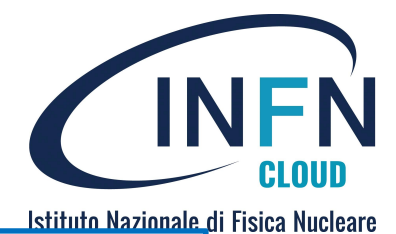

| ipyter with persistence for Notebooks                                  |      |
|------------------------------------------------------------------------|------|
| Description: Run Jupyter on a single VM enabling Notebooks persistence |      |
| Deployment description                                                 |      |
| test_jupy_fanzago Mandatory field                                      |      |
| General Authorizations Advanced                                        |      |
| num_cpus                                                               |      |
| 2                                                                      | 0    |
| lumber of virtual cpus for the VM                                      |      |
| mem_size                                                               |      |
| 4                                                                      | © GB |
| mount of memory for the VM                                             |      |
| am url                                                                 |      |
| https://iam.cloud.infnit                                               |      |
|                                                                        |      |
| enable_monitoring                                                      |      |
| raise<br>inable/disable monitoring                                     | *    |
| nade and the mental state                                              |      |
| upyter_images                                                          |      |
| dodasts/snj-base-lab-persistence.v1.0.3-snj Hub and Lab image          |      |
| Jefault image                                                          |      |
| upyterlab_collaborative                                                |      |
| false                                                                  | *    |
| nable the jupyter collaborative service                                |      |
| upyterlab_collaborative_image                                          |      |
| dodasts/snj-base-jlabc.v1.0.5-snj                                      |      |
| efault image for jupyter collaborative service                         |      |
| ports                                                                  |      |
|                                                                        |      |
| Add rule The necessary ports for Jupyter are already configured        |      |
| Ports to open on the VM                                                |      |

#### Jupyter with persistence for Notebooks

| Description: Run Jupyter on a single VM enabling Notebooks persistence                     |  |  |  |  |
|--------------------------------------------------------------------------------------------|--|--|--|--|
| Deployment description                                                                     |  |  |  |  |
| test_jupy_fanzago                                                                          |  |  |  |  |
| General Authorizations Advanced                                                            |  |  |  |  |
| iam_groups                                                                                 |  |  |  |  |
| * training                                                                                 |  |  |  |  |
| IAM groups for authorization management (comma delimited list of strings)                  |  |  |  |  |
| iam_admin_groups                                                                           |  |  |  |  |
|                                                                                            |  |  |  |  |
| IAM groups for JupyterHub ADMIN authorization management (comma delimited list of strings) |  |  |  |  |
|                                                                                            |  |  |  |  |
| Submit 🛇 Cancel                                                                            |  |  |  |  |

User guide:

https://guides.cloud.infn.it/docs/users-guides/en/latest/users\_guides/howto13\_jh\_with\_persistence.html

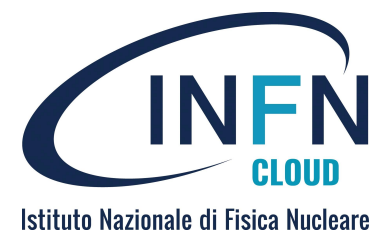

### ...then submit the deployment

| Jupyter with persistence for Notebooks                                 |  |  |  |  |
|------------------------------------------------------------------------|--|--|--|--|
| Description: Run Jupyter on a single VM enabling Notebooks persistence |  |  |  |  |
| Deployment description                                                 |  |  |  |  |
| test_jupy_fanzago                                                      |  |  |  |  |
| General Authorizations Advanced                                        |  |  |  |  |
| Configure scheduling:<br>● Auto O Manual                               |  |  |  |  |
| □ Set deployment creation timeout (minutes) 720 0                      |  |  |  |  |
| Do not delete the deployment in case of failure For debug              |  |  |  |  |
| Send a confirmation email when complete                                |  |  |  |  |
| Submit Scancel                                                         |  |  |  |  |

|                           | _                                                              |
|---------------------------|----------------------------------------------------------------|
| Search                    | :                                                              |
| ↑↓ Deployed at ↑↓ Actions | 1                                                              |
| ≡ Deta                    | ils 🝷                                                          |
| BACKBONE-CNAF             | ils 🝷                                                          |
| †↓ D<br>B                 | Search:<br>leployed at   Actions  E Dete NACKBONE-CNAF  E Dete |

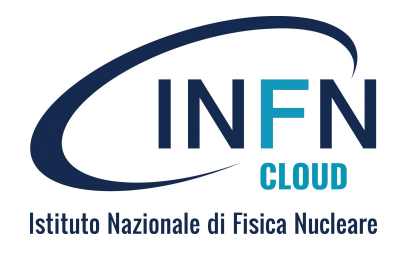

### **Deployment details**

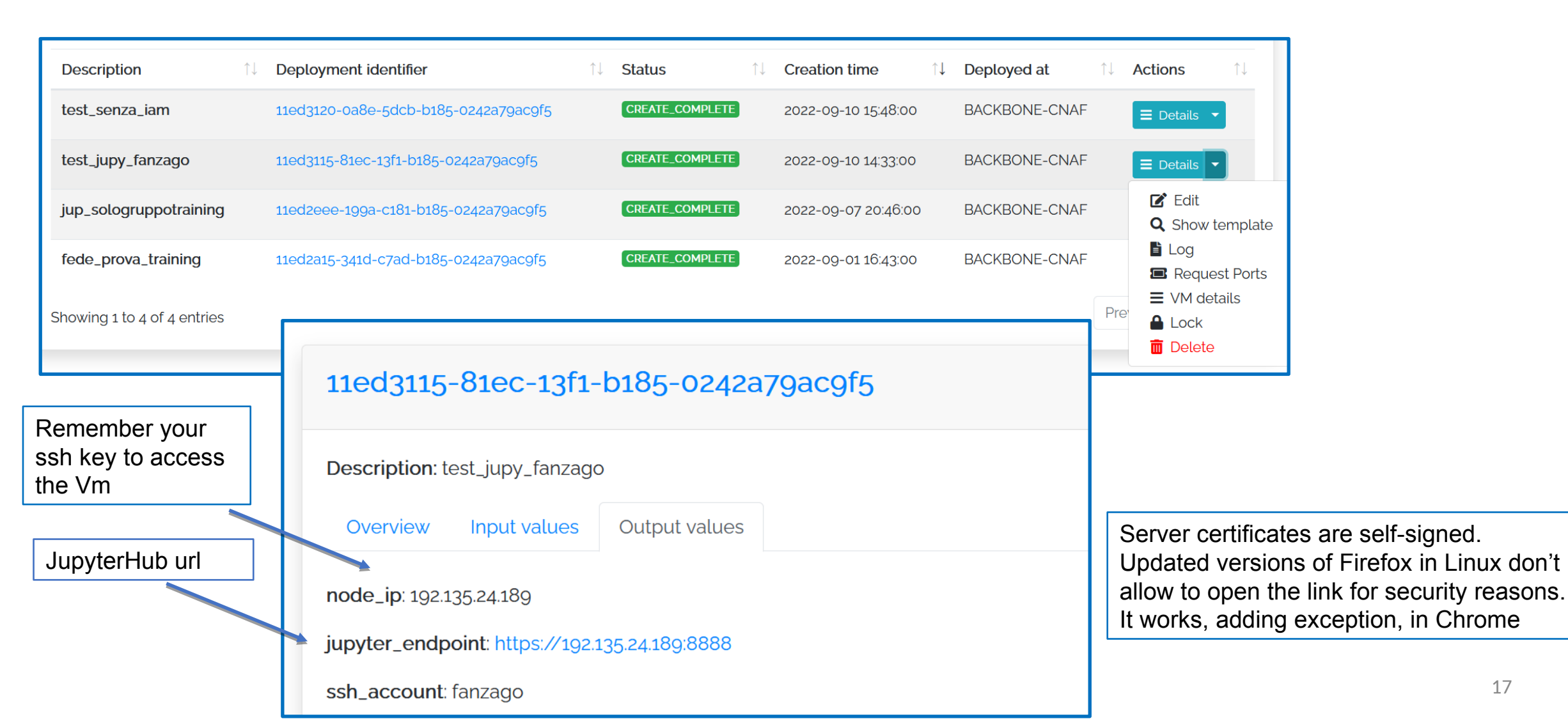

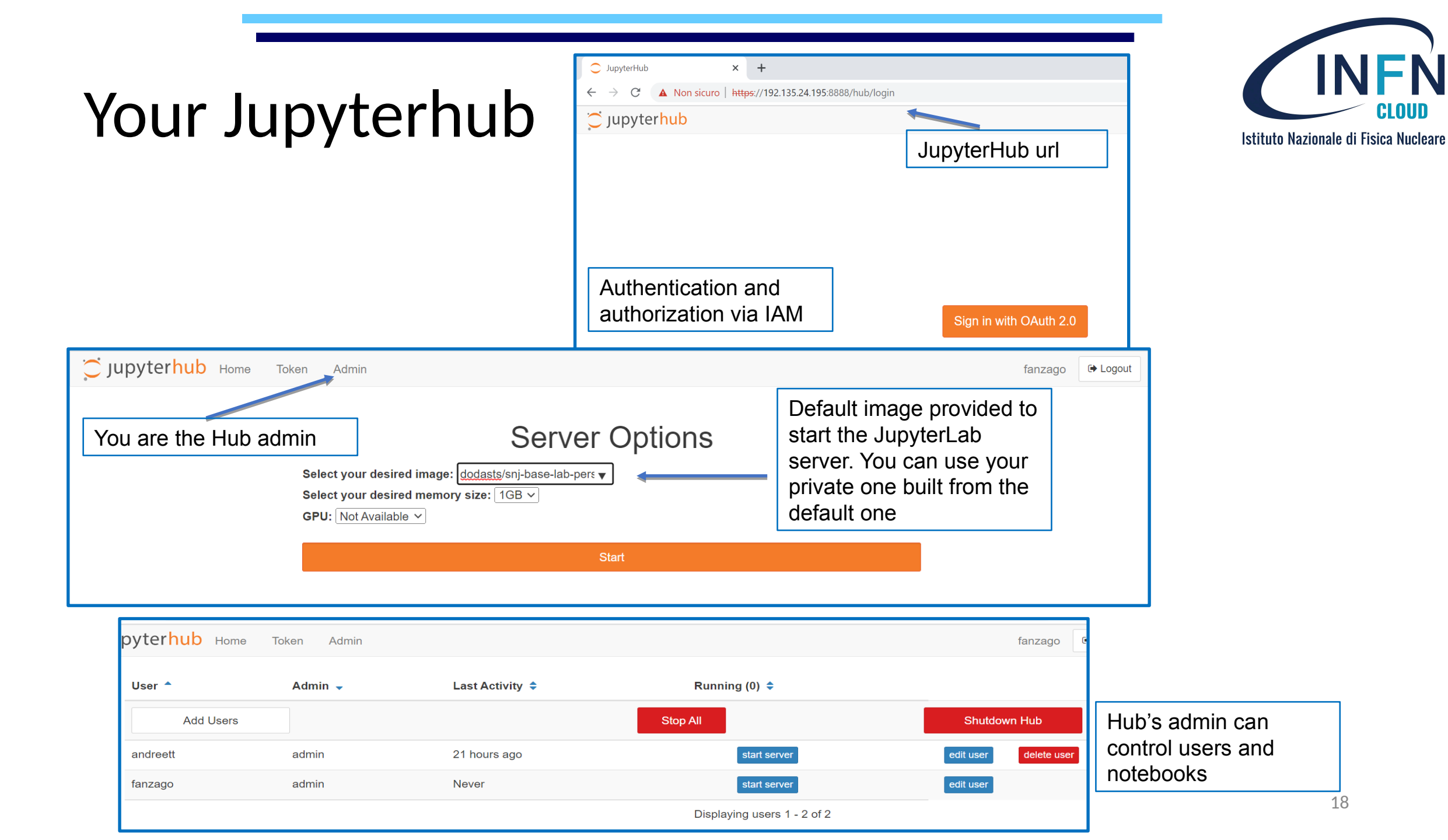

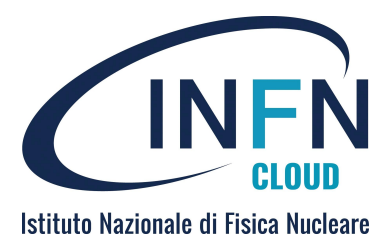

### And your JupyterLab

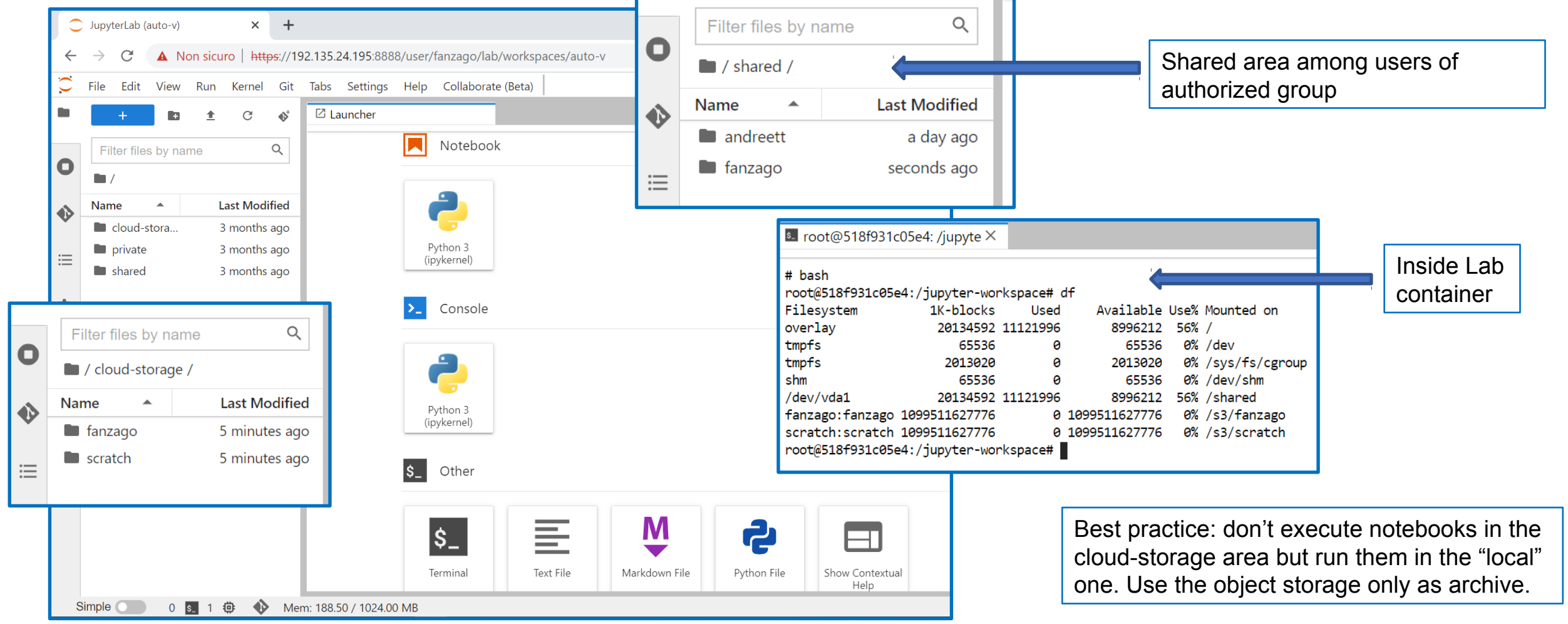

#### CLueApp - Federica Fanzago

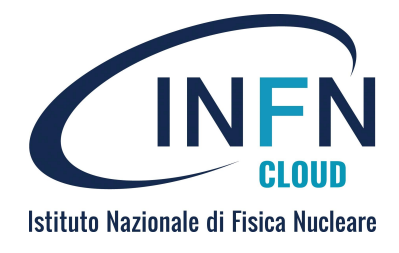

### Live example

- Access to <a href="https://minio.cloud.infn.it">https://minio.cloud.infn.it</a>
- Create your bucket
- Instantiate your "Jupyter with persistence for Notebook"
- Upload a file
- Install python libraries and run some code

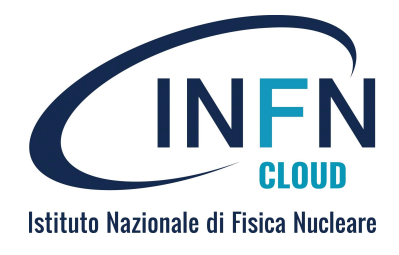

### References

- INFN Cloud homepage: <a href="https://www.cloud.infn.it/">https://www.cloud.infn.it/</a>
- User guides: <u>https://guides.cloud.infn.it/docs/users-guides/en/latest/</u>
- Service catalogue: <u>https://www.cloud.infn.it/service-catalogue/</u>
- INFN Cloud dashboard: <u>https://my.cloud.infn.it/</u>
- INFN Cloud Object Storage service: <u>https://minio.cloud.infn.it</u>
- INFN Notebook as a Service: <u>https://hub.cloud.infn.it</u>
- INFN Cloud support: <u>https://servicedesk.cloud.infn/it</u>

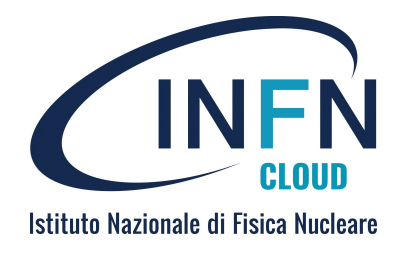

### Containers in the VM

| Tanzago@mode                                      | <b>ν · · ψ</b>                                                                                  |                                                      |                                |                                 |       |
|---------------------------------------------------|-------------------------------------------------------------------------------------------------|------------------------------------------------------|--------------------------------|---------------------------------|-------|
| fanzago@vnode-                                    | ):~\$ sudo docker ps                                                                            |                                                      |                                |                                 |       |
| CONTAINER ID                                      | IMAGE                                                                                           | COMMAND                                              | CREATED<br>NAMES               | STATUS                          | PORTS |
| 614198cc94df<br>tcp                               | dodasts/snj-base-lab-persistence:v1.0.3-snj                                                     | "tini -s jupyterh…"                                  | 36 seconds ago<br>jupyter-fan: | Up 32 seconds<br>zago           | 8889/ |
| fd1fd7782f92<br>.0:3000->3000/                    | <pre>dodasts/monitoring-grafana:v1.0.5-monitoring tcp, :::3000-&gt;3000/tcp</pre>               | "/run.sh -config /op"                                | 3 days ago<br>monitoring       | Up 3 days<br>grafana            | 0.0.0 |
| cac3853d61d1<br>.0:9090->9090/ <sup>.</sup>       | prom/prometheus:v2.30.3<br>tcp, :::9090->9090/tcp                                               | "/bin/prometheusc…"                                  | 3 days ago<br>monitoring       | Up 3 days<br>prometheus         | 0.0.0 |
| c1053aabc34c<br>tcp                               | gcr.io/cadvisor/cadvisor:v0.37.5                                                                | "/usr/bin/cadvisor"                                  | 3 days ago<br>monitoring       | Up 3 days (healthy)<br>cadvisor | 8080/ |
| 21c06e24da05<br>tcp                               | prom/node-exporter:v1.2.2                                                                       | "/bin/node_exporter"                                 | 3 days ago<br>monitoring       | Up 3 days<br>node exporter      | 9100/ |
| 093e4de1f276<br>tcp                               | dodasts/snj-base-jhub:v1.0.2p1-snj                                                              | "/usr/bin/python3 /u"                                | 3 days ago<br>jupyterhub       | Up 3 days<br>jupyterhub 1       | 8000/ |
| e0af2178ec3f<br>.0:8001->8001/<br>fanzago@vnode-( | jupyterhub/configurable-http-proxy<br>tcp, :::8001->8001/tcp, 8000/tcp, 0.0.0.0:8888-><br>D:~\$ | "/srv/configurable-h…"<br>>8888/tcp, :::8888->8888/1 | 3 days ago<br>tcp jupyterhub_l | Up 3 days<br>http_proxy_1       | 0.0.0 |